## ◎オンラインハローワーク紹介対象求人に応募

オンラインハローワーク紹介は、求職者マイページを通じてオンラインで職業紹介を受けるもの。 ハローワーク職員が、職業相談で希望する求人条件等を確認している求職者を対象に、求人と の適合性を判断して、オンライン上でお勧めの求人情報を送付する。

ハローワークが求職者にオンラインハローワーク紹介対象求人を送付すると、求職者マイペー ジにメッセージが届き、同時にホーム画面に求人情報が表示される。また、アカウント登録に使用 したメールアドレスにお知らせメールが届く。

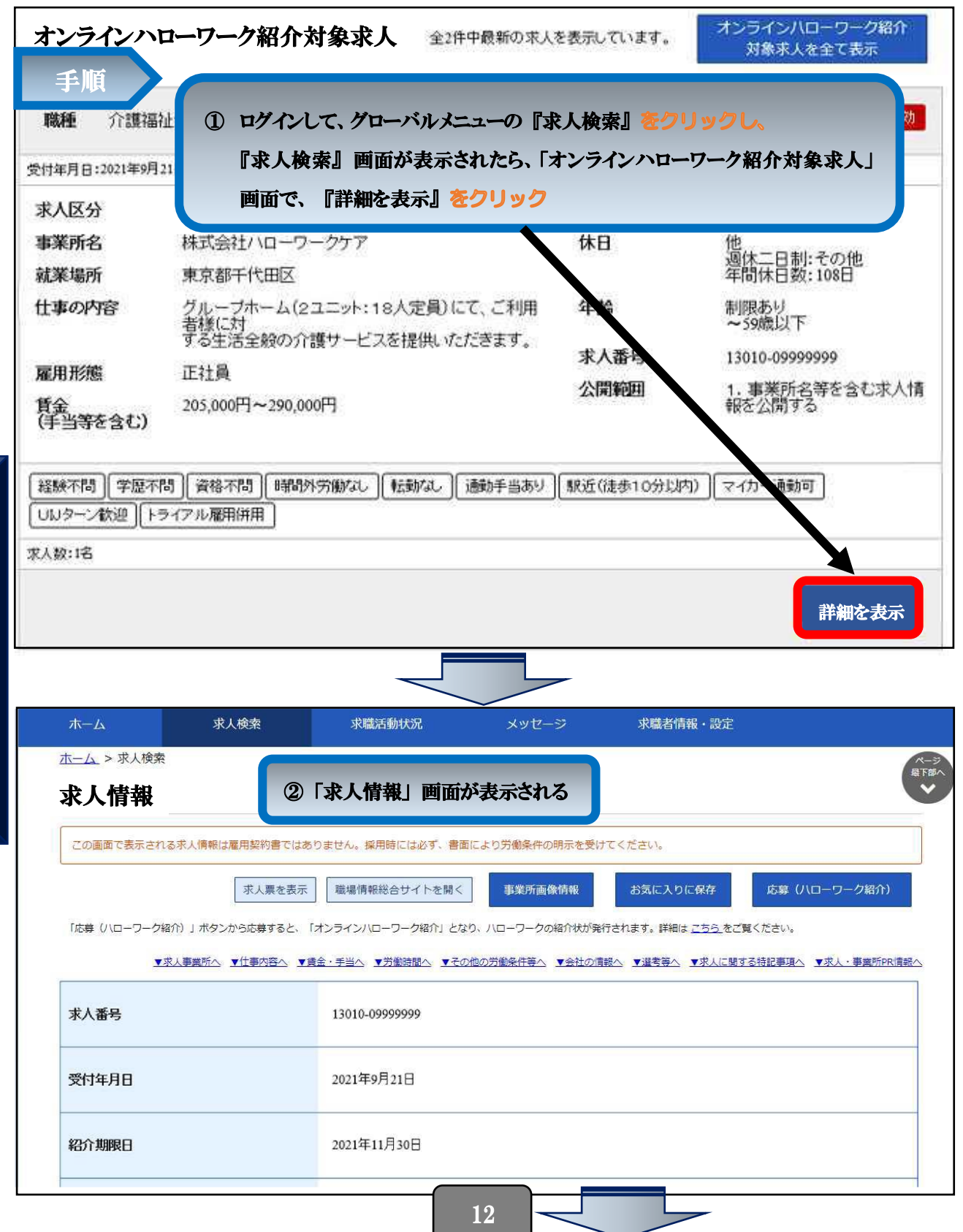

| ーワーク インターネッ              | ットサービス                |                                          |                    |                        |                              | 生労働省             |
|--------------------------|-----------------------|------------------------------------------|--------------------|------------------------|------------------------------|------------------|
|                          | 求人検索                  | 求職活動状況                                   | メッセージ              | 求職者情報·設                | 定                            |                  |
| <u>ホーム</u> >求人検索<br>求人情報 | ③応募する場                | 合は、『応募(ハロ                                | コーワーク紹介)』          | をクリック                  | ]                            | ページ<br>最下部へ<br>♥ |
| この画面で表示される求人情            | 報は雇用契約書ではありま          | ません。採用時には必ず、書面には                         | い労働条件の明示を受けてくだる    | 56.10                  | <b>\</b>                     |                  |
| 求人票を                     | 表示しよく                 | ばらぼで<br><sup>事業)</sup>                   | 所画像情 お気に入          | りに保存 応募                | (ハローワーク紹介)                   |                  |
| 「応募(ハローワーク紹介)」ボタン        | から応募すると、「オンライン        | ハローワーク紹介」となり、ハローワー                       | -クの紹介状が発行されます。詳細:  | は <u>こちら</u> をご覧ください。  |                              |                  |
|                          |                       |                                          | 「カ園時間2、 ▼ この肥の方面架ト | A STITUTING A          | <u>2859'\</u> <u>▼⊼∧·∌∓n</u> |                  |
| 求人番号                     |                       | 3010-09999999                            |                    |                        |                              | _                |
| 受付年月日                    |                       | 2021年9月21日                               |                    |                        |                              |                  |
| 紹介期限日                    |                       | 2021年11月30日                              |                    |                        |                              |                  |
| 受理安定所                    |                       | 版田橋公共職業安定所                               |                    |                        |                              |                  |
| 障害のあるスタッフからのメッセージ        |                       | 働、ための勉強会、目標管理制度が導入されており仕事に関する意識句上につながります |                    |                        |                              |                  |
| 障害者雇用に関するアビールポイント        |                       | 障害者の雇用と職域の拡大及び職場定着の促進に努力している企業です         |                    |                        |                              |                  |
|                          |                       |                                          |                    |                        |                              |                  |
| 求人情報は随時更新してお             | りますが、既に募集を締           | め切っている場合もありますので                          | 、ご注意ください。          |                        |                              |                  |
| 求人の内容が実際と違って             | いた場合には、「 <u>ハロー</u> 」 | リーク求人ホットライン」にお申し                         | 出ください。求人者に対して事う    | 美を確認の上、求人内容の           | D是正指導·補足等を行い                 | います。             |
| 求人                       | 票を表示し、職場              | はばらぼで<br>諸情報を確認する                        | 事業所画像情報お           | 気に入りに保存                | 応募(ハローワーク                    | 7紹介)             |
| 「応募(ハローワーク紹介)」ボタ         | ひから応募すると、「オンラ・        | インハローワーク紹介」となり、ハロ・                       | ーワークの紹介状が発行されます    | 。詳細は <u>こちら</u> をご覧くださ | l).                          |                  |
|                          |                       |                                          |                    |                        | この事業所の求人                     |                  |
|                          |                       |                                          | 5                  |                        |                              | $\sim$           |

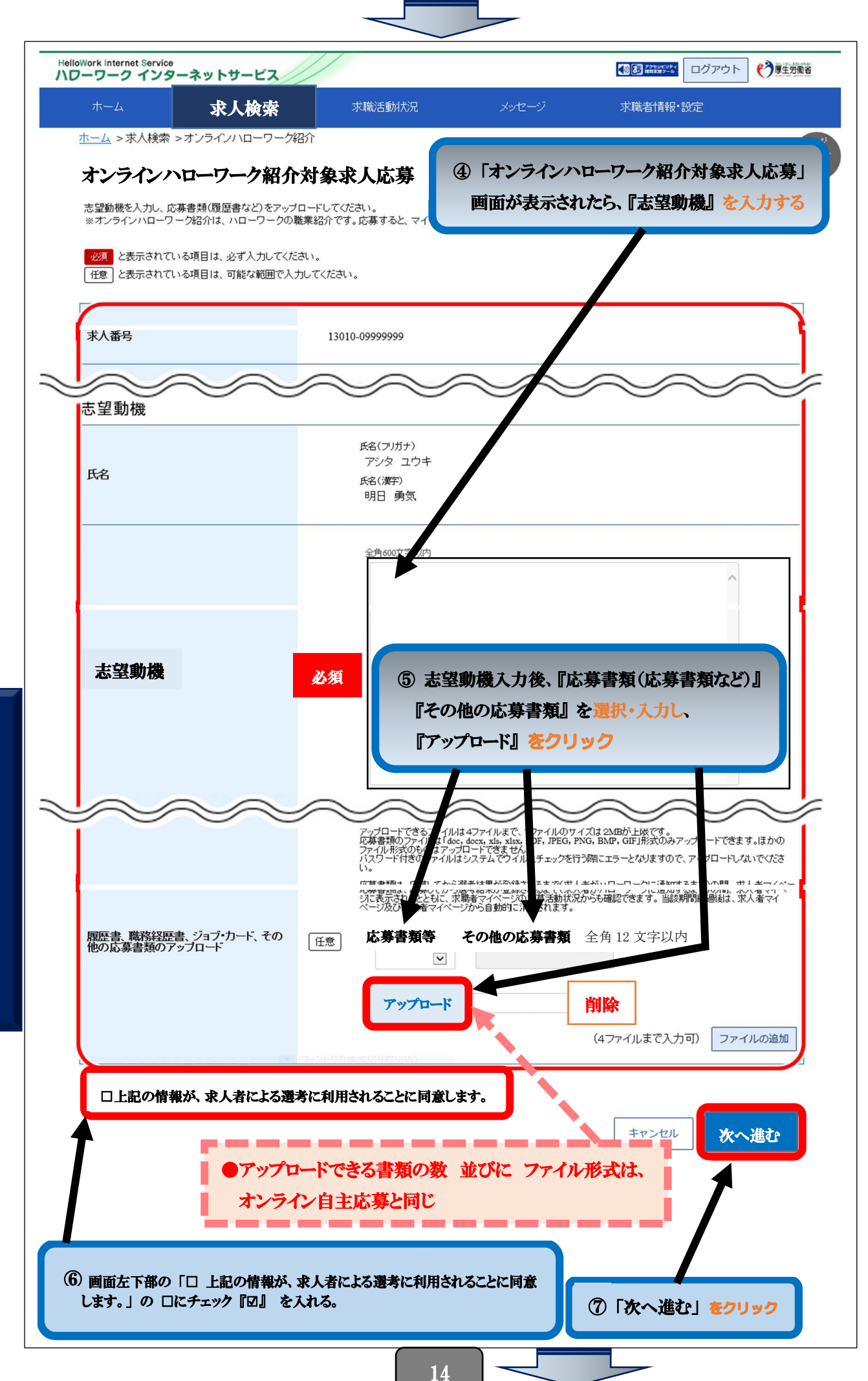

|求人に応募する ・ 応募を取り消

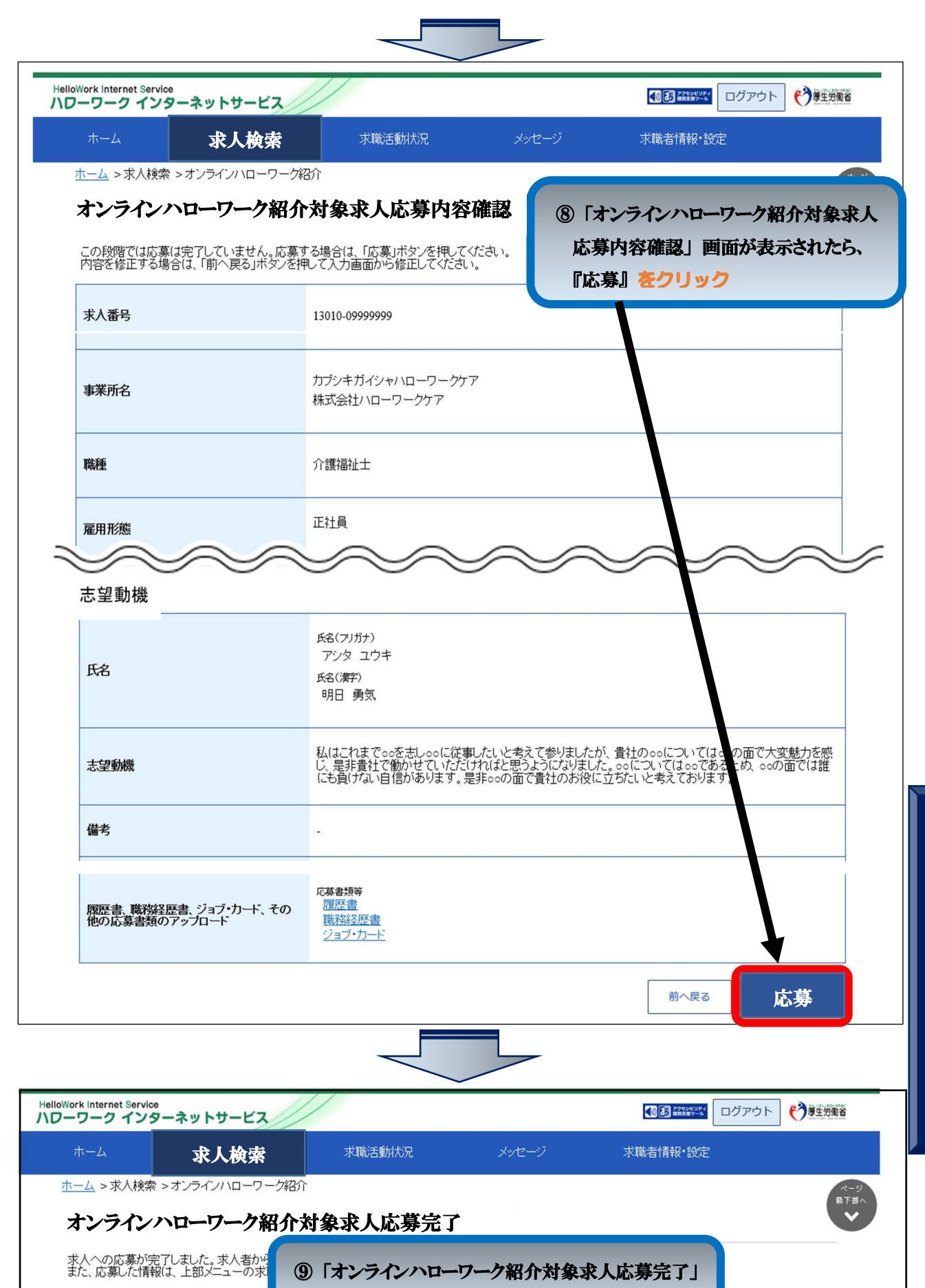

水人に応募する ・ 応募を取り消す

ジへ送信されません。そ

閉じる

| <u>リンク集 | サイトマップ | サイトボリシー</u> | ブライバシーボリシー | 利用規約 | よくあるご質問 | お問い合わせ先 | 所在地情報 | All rights reserved, Copyright (C) Employment Security Bureau,Ministry of Health, Labour and Welfare

画面が表示されたら、手続き完了

なお、応募書類をアップロードした場合、 チェックの結果、ウイルスの疑いがあるの の場合は該当する応募書類についてメ